## Setting up for successful Medicare claiming

# Bp VIP.net Puby

## Minimum Requirements for Medicare Online Claiming

To check a patient's details from the *Appointment Book*:

- 1. Select the patient whose details you want to check.
- 2. Click 'Profile' icon from the task bar or press 'F3'.
- **3. Review** and update patient details as required.

**Note:** For successful Medicare online claiming, you must ensure that you have the following patient details as a minimum:

- Surname
- First Name
- Gender
- Date of Birth
- Medicare Card Number
- Medicare ID
- 4. Click 'OK'.

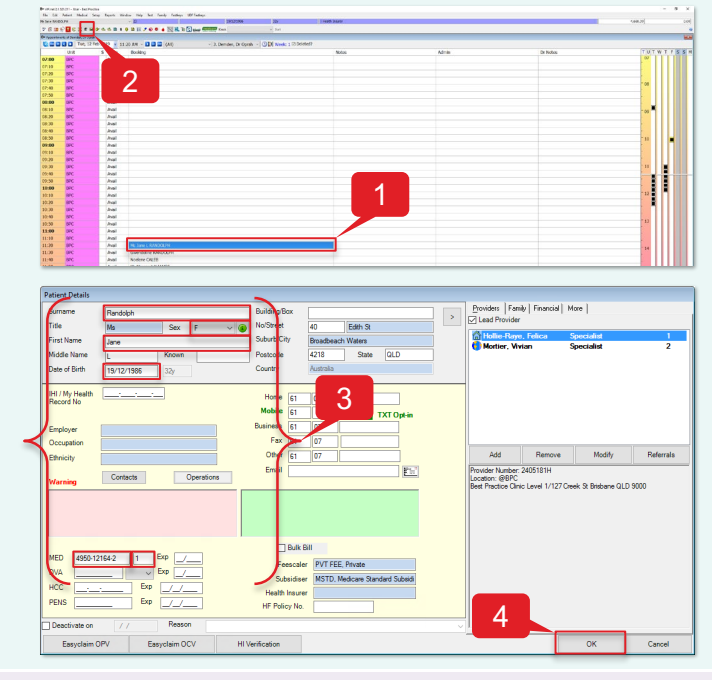

## Perform Easyclaim Online Patient Verification for patient eligibility checking

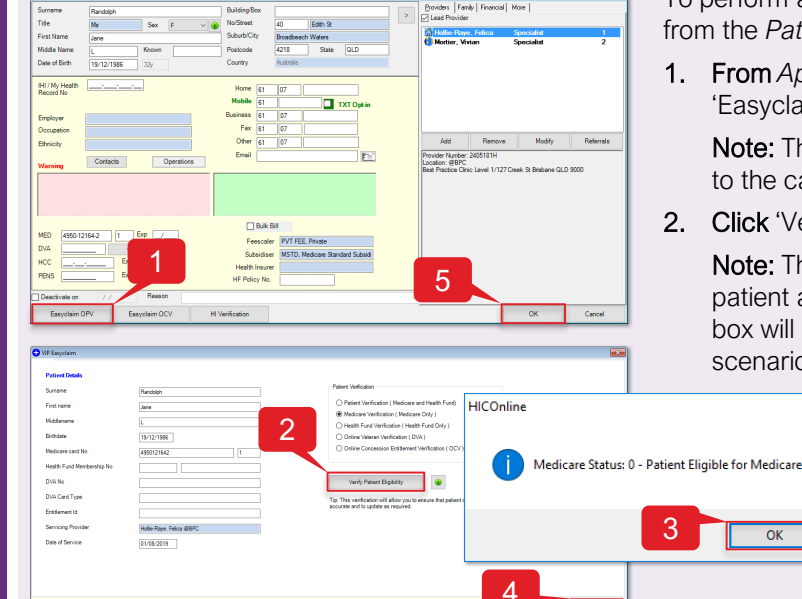

To perform an Easyclaim Online Patient Verification (OPV) from the *Patient Details* window:

1. From Appointment Book>Patient Details, click 'Easyclaim OPV'.

**Note:** The 'Patient Verification' radio button will default to the card type entered.

2. Click 'Verify Patient Eligibility'.

**Note:** The system will contact Medicare to verify the patient and Medicare/DVA card number. A message box will come up with status message. Refer possible scenarios on the following page.

- 3. Click 'OK' to close the *HIC Online* message box.
- 4. Click 'Exit' to close the VIP Easyclaim window.
- 5. Click 'OK' to close the *Patient Details* window.

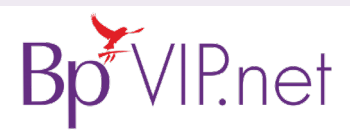

Patient Eligibility Checking

Patient Details

#### Copyright Statement

This document is classified as commercial-in-confidence. Unauthorised distribution of this information may constitute a breach of our Code of Conduct, and may infringe our intellectual property rights. This information is collected and managed in accordance with our Privacy Policy, available on our website. © Copyright 2019 Contact our Software Support Team on 1300 40 1111 (AU), or 0800 40 1111 (NZ) www.bpsoftware.net

# Setting up for successful Medicare claiming

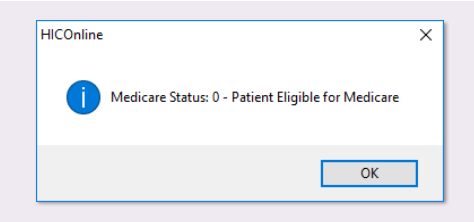

## Scenario 1 – Patient details match Medicare record

In this case, the Medicare status returned is '0', which means that the patient is eligible for Medicare.

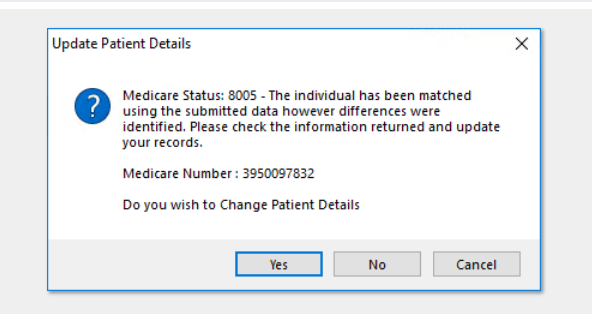

# Scenario 2 – Patient details matched, but differences identified

In this case, the Medicare status is '8005' and the system can update the patient record with the correct Medicare details.

### Scenario 1 - Patient details match DVA record

In this case, the DVA status returned is '0', which means that the patient is eligible for DVA claiming.

| Update Pat | ient Details X                                                                                            |
|------------|----------------------------------------------------------------------------------------------------|
| ?          | DVA Status:<br>DVA Number: VX900645<br>DVA Card Type: Gold Card<br>Do you wish to Change Patient Details? |
|            | Yes No Cancel                                                                                             |

**Scenario 2** – Patient claims they have a DVA card, but doesn't have it with them

In this case, the DVA status is blank and the system provides the DVA card details and can update the patient record.

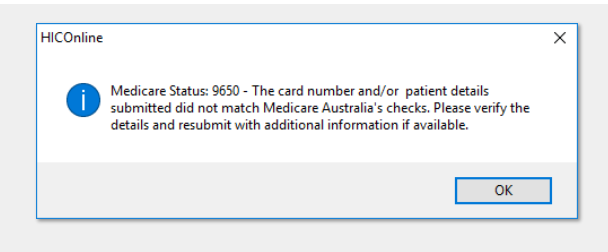

Scenario 3 – Patient details and/or card number do not match Medicare records

In this case, the Medicare status is '**9650**' and you will be required to re-check the patient details and resubmit the verification.

| HICOnline |                                                                                                    | Х |
|-----------|----------------------------------------------------------------------------------------------------|---|
| 1         | Medicare Status: 9675 - Current Medicare card has expired. Patient must<br>contact Medicare as claims using this Medicare card may be rejected. |   |
|           |                                                                                                    | 7 |

#### Scenario 4 - Medicare card has expired

In this case, the Medicare status is '**9675**' and the patient will be required to contact Medicare to have a new card issued.

| HICOnline |                                                                              | × |
|-----------|------------------------------------------------------------------------------|---|
| 1         | DVA Status: 0 - The patient details have been matched against the DVA record |   |
|           | OK                                                                           |   |

 $\label{eq:scenario-scenario-$ 

In this case, the DVA status is '8005' and the system can update the patient record with the correct DVA card details.

| Update Pa | tient Details                                                                                                    |  |
|-----------|----------------------------------------------------------------------------------------------------|--|
| ?         | 8005 - The individual has been matched using the submitted data<br>however differences were identified. Please check the information<br>returned and update your records. |  |
|           | DVA Number: WX900982<br>DVA Card Type: Orange Card                                                                                                    |  |
|           | Do you wish to Change Patient Details?                                                                                                    |  |
|           | Yes No Cancel                                                                                                    |  |

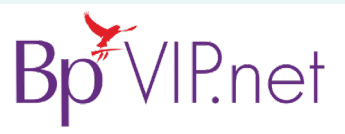

Medicare Verification Results

Copyright Statement

This document is classified as commercial-in-confidence. Unauthorised distribution of this information may constitute a breach of our Code of Conduct, and may infringe our intellectual property rights. The information is collected and managed in accordance with our Privacy Policy, available on our website. © Copyright 2019 Contact our Software Support Team on 1300 40 1111 (AU), or 0800 40 1111 (NZ) www.bpsoftware.net